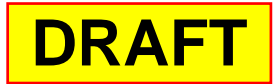

## IT 341: Introduction to System Administration Project #9: Automating the Backup Process

- Make sure your Ethernet cable is plugged into the right-hand side This is the jack that communicates with our server, <u>it20</u>, whose domain has the name <u>it.cs.umb.edu</u>. (If need be, review your notes about <u>Ethernet jacks</u>)
- 2. Log in to your virtual machine as sysadmin
- 3. Create the directory /guests

You need to create a directory that other machines can use for backups. This directory should be in the root directory /

cd / sudo mkdir guests

4. Make this directory available to all users

sudo chmod 777 guests

5. Go to /usr/local/bin

cd /usr/local/bin

6. Create the script <u>autobackup.sh</u>

sudo nano autobackup.sh

Enter the following:

```
#! /bin/bash
#
#
# shell script to perform daily backups of /etc
if [ $# -lt 2 ]
then
        echo Usage: $(basename $0) BACKUP_HOST BACKUP_DIRECTORY
        exit 1
fi
backup_host=$1
backup_dir=$2
```

```
date=$(date +%F)
```

rsync -azvv -e ssh /etc \$backup\_host.it.cs.umb.edu:\$backup\_dir/\$date

7. Make this file executable:

sudo chmod 755 autobackup.sh

8. Logout sysadmin

exit

#### 9. ssh into another virtual machine with your personal account

It should be a machine where you can log in without a password, as of Project 6.

Also, the *sysadmin* of the other VM will need to have

completed Step 4 above, so that you can do Step 10...

#### 10. Create a directory for your backups

```
cd /guests
mkdir VIRTUAL_MACHINE_NAME
```

#### 11. Exit the ssh connection

exit

#### 12. Run autobackup.sh

autobackup.sh OTHER VIRTUAL MACHINE /guests/VIRTUAL MACHINE NAME

#### 13. Check to see if the script worked:

#### ssh YOUR\_UNIX\_USERNAME@OTHER\_VIRTUAL\_MACHINE 'ls /guests/VIRTUAL\_MACHINE\_NAME'

Here, we are using a feature of <u>ssh</u> that allows you to run a Unix command on the remote machine without logging in. You should see a directory whose name is <u>today's date</u> in **YYYY-MM-DD** format.

14. Remove the backup directory on the other virtual machine you just created:

ssh YOUR\_UNIX\_USERNAME@OTHER\_VIRTUAL\_MACHINE 'rm -rf /guests/VIRTUAL\_MACHINE\_NAME/TODAYS\_DATE'

refers to your own VM. For example, itvm24-2a

VIRTUAL MACHINE NAME

OTHER\_VIRTUAL\_MACHINE refers to the other VM where you are placing your backups. For example, itvm26-2a 15. Check to *make sure* the backup directory has been removed:

ssh YOUR\_UNIX\_USERNAME@OTHER\_VIRTUAL\_MACHINE 'ls /guests/VIRTUAL\_MACHINE\_NAME'

#### 16. Create a cron job to run autobackup. sh

(**BEFORE CONTINUING:** Read the bullet points below, as well as my note at the bottom regarding "Making <u>crontab</u> work with <u>ssh-agent</u>")

#### Run crontab

crontab -e

- If you have not created <u>cron</u> jobs on this machine yet, then there should be nothing in this file.
- Create an entry to run **autobackup**.**sh** in 5 minutes.
- To do this, you will have to look at the time and pick a time 5 minutes ahead.
- Remember that <u>cron</u> uses a 24-hour clock, so 1 PM is written at 13.
- (To help with this, research the <u>format of a crontab File</u>)
- The command part of the cron job should look like this:

/usr/local/bin/autobackup.sh OTHER\_VIRTUAL\_MACHINE /guests/VIRTUAL\_MACHINE\_NAME

### 17. Check the other virtual machine to make sure the backup worked:

ssh YOUR\_UNIX\_USERNAME@OTHER\_VIRTUAL\_MACHINE 'ls /guests/VIRTUAL\_MACHINE\_NAME'

### 18. Take a snapshot of the current state of your virtual machine:

Select  $VM \rightarrow Snapshot \rightarrow Take snapshot$ In the Name box type

### Project 9

then click *Take Snapshot*.

## Making crontab work with ssh-agent

I have seen that **crontab** and **ssh-agent** do not always play well together. Specifically, even if you have an **ssh-agent** running, it may not recognize it when running autobackup.sh from crontab. To make this work, I recommend the following steps:

1. On your VM, as **sysadmin**, execute the following command:

# sudo apt-get install keychain

On your VM, as <u>sysadmin</u>, add the following line to the start of your script code:
 source \$HOME/.keychain/`/bin/hostname`-sh

```
3. On your VM, as yourself (i.e., your personal account), execute the following command:
```

```
keychain $HOME/.ssh/YOUR PRIVATE KEY
```

(**YOUR\_PRIVATE\_KEY** will probably be either **id\_dsa** or **id\_rsa**)

- 4. Finally, as *yourself*, create the task in *crontab*, if you have not done so already. It should work now because the previous steps created an ssh agent that should persist after you log off (so long as your VM is still up and running).
- 5. If these steps do not work, then see if you can troubleshoot the issue and get it to work. (If so, document this in your admin log.) If that fails, create a second set of keys (this time, no passphrase), place the public key into your **authorized\_keys** file, and remove the <u>keychain</u> line from the script.